## 365 POP setup for Outlook 2003

Article Number: 199 | Rating: 4/5 from 2 votes | Last Updated: Thu, Feb 22, 2018 at 5:38 PM

In order to setup email for Outlook 2003. Open Outlook, select Tools and select email accounts.

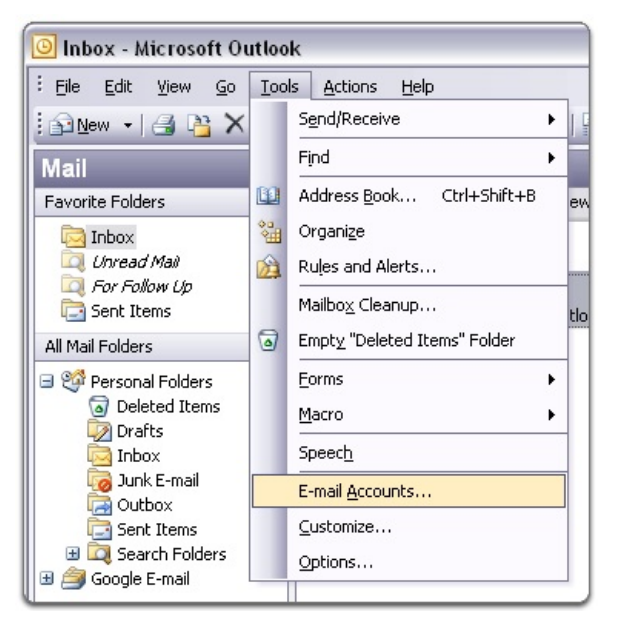

Select Add New Account and click next

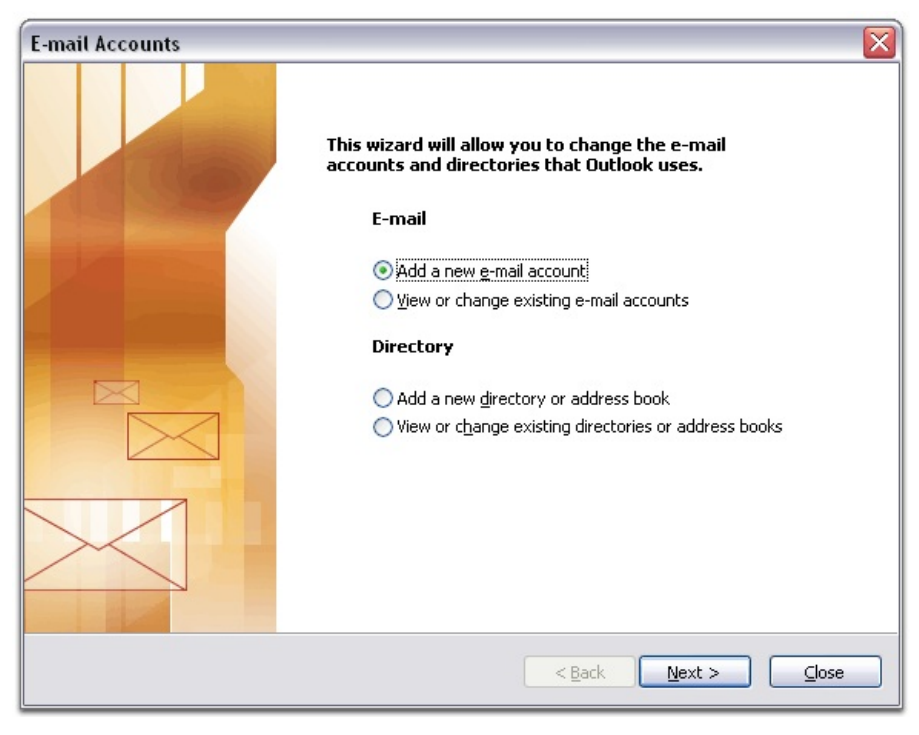

Select PoP3 as the server type and then click next.

| Server Type<br>You can choose the type of server your new e-mail acount will work with.                 | ×          |
|----------------------------------------------------------------------------------------------------|------------|
| Microsoft Exchange Server                                                                               |            |
| Connect to an Exchange server to read e-mail, access public folders, and documents.                     | l share    |
| Connect to a POP3 e-mail server to download your e-mail.                                                |            |
|                                                                                                    |            |
| Connect to an IMAP e-mail server to download e-mail and synchronize ma<br>folders.                      | ailbox     |
| <u>Он</u> ттр                                                                                           |            |
| Connect to an HTTP e-mail server such as Hotmail to download e-mail and<br>synchronize mailbox folders. | ł          |
| Additional Server Types                                                                                 |            |
| Connect to another workgroup or 3rd-party mail server.                                                  |            |
|                                                                                                    |            |
|                                                                                                    |            |
| < Back Nex                                                                                              | t > Cancel |

Input your account name (this can be anything) your email address, and password we provided. Then select the option at the bottom for more settings. Go to Advanced and insert the port numbers below.

|          | Mail Server Name      | Port | Encryption Method |
|----------|-----------------------|------|-------------------|
| Incoming | outlook.office365.com | 995  | TLS               |
| Outgoing | smtp.office365.com    | 587  | TLS               |

To input these settings, select more settings in the bottom right corner. Select the Outgoing Server tab and tick the two options show below.. To enter the port numbers, select Advanced.

| eneral Outgoing Serv | /er Connection Advanced           |
|----------------------|-----------------------------------|
| My outgoing server   | (SMTP) requires authentication    |
| 💿 Use same setting   | gs as my incoming mail server     |
| 🔘 Log on using       |                                   |
| User Name:           |                                   |
| Password:            |                                   |
| 4                    | Remember password                 |
| Require Sea          | ire Password Authentication (SPA) |

That's it. You have now successfully configured your email onto Outlook 2003. Click Ok, Next and then Finish to finalise and you should now start to receive emails.

If you wish to have your existing mail in your new mailbox, drag your current mailbox folder onto your new one and it will move the emails across.

After a couple of days we suggest removing the old account within account settings. You can do this by selecting tools, account settings, click your old account and press remove.

Posted by: Keira Tait - Thu, Feb 22, 2018 at 10:13 AM. This article has been viewed 5900 times.

Online URL: https://kb.ic.uk/article/365-pop-setup-for-outlook-2003-199.html (https://kb.ic.uk/article/365-pop-setup-for-outlook-2003-199.html)